- 3. Touch the Print Quality Pages button.
- **4.** Touch the Color Band Test button.
- 5. Touch the Print Test Page button.
- 6. Touch the Print button.

## **Print-quality troubleshooting tools**

## **Repetitive defects ruler**

If defects repeat at regular intervals on the page, use this ruler to identify the cause of the defect. Place the top of the ruler at the first defect. The marking that is beside the next occurrence of the defect indicates which component needs to be replaced.

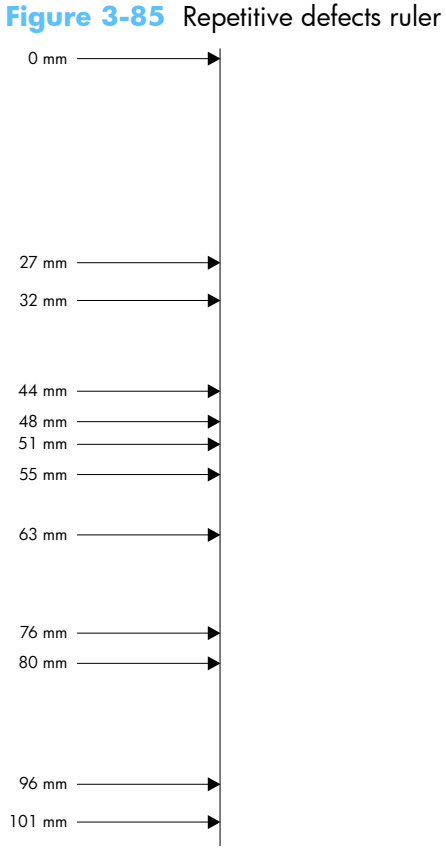

| Distance between defects | Product components that cause the defect |
|--------------------------|------------------------------------------|
| 27 mm                    | Print cartridge                          |
| 32 mm                    | Print cartridge                          |
| 44 mm                    | Transfer unit                            |
| 48 mm                    | Print cartridge                          |
| 51 mm                    | Transfer roller                          |

alcates which component needs to be

| Distance between defects | Product components that cause the defect |
|--------------------------|------------------------------------------|
| 55 mm                    | Print engine                             |
| 63 mm                    | Transfer unit                            |
| 76 mm                    | Print cartridge                          |
| 76 mm                    | Fuser                                    |
| 80 mm                    | Fuser                                    |
| 96 mm                    | Print engine                             |
| 101 mm                   | Print engine                             |

## Calibrate the product

Calibration is a product function that optimizes print quality. If you experience any image-quality problems, calibrate the product.

- 1. From Home screen, scroll to and touch the Device Maintenance button.
- 2. Touch the Calibrate/Cleaning button.
- 3. Touch the Full Calibration or the Quick Calibration button, and then touch the Start button.
  - Full Calibration: takes about three minutes and performs color plane registration, drum speed adjustment, and Dmax and Dhalf adjustments. UseFull Calibration if colors are misaligned or appear blurry. Full Calibration runs automatically after a new transfer belt is installed. Full Calibration must be run manually after a laser scanner is replaced.
  - Quick Calibration: takes approximately 1 minute and performs Dmax and Dhalf calibrations. Use Quick Calibration if colors are wrong, highlights are missing, or if colors are too dark or too light.

Calibrate the scanner to compensate for offsets in the scanner imaging system (carriage head) for document feeder and flatbed scans. Because of mechanical tolerances, the scanner's carriage head might not read the position of the image accurately. During the calibration procedure, scanner offset values are calculated and stored. The offset values are then used when producing scans so that the correct portion of the document is captured.

Scanner calibration should be carried out only if you notice offset problems with the scanned images. The scanner is calibrated before it leaves the factory. It needs to be calibrated again only rarely.

Before calibrating the scanner, print the calibration target.

- 1. Place letter- or A4-size paper in Tray 1, and adjust the side guides.
- 2. From Home screen, scroll to and touch the Device Maintenance button.
- 3. Touch the Calibrate/Cleaning button.
- **4.** Touch the Calibrate Scanner button.
- 5. Follow the steps displayed on the control panel to calibrate the scanner.